🗽 Skyline - 20240301\_Amyloid\_DIA\_03.sky \*

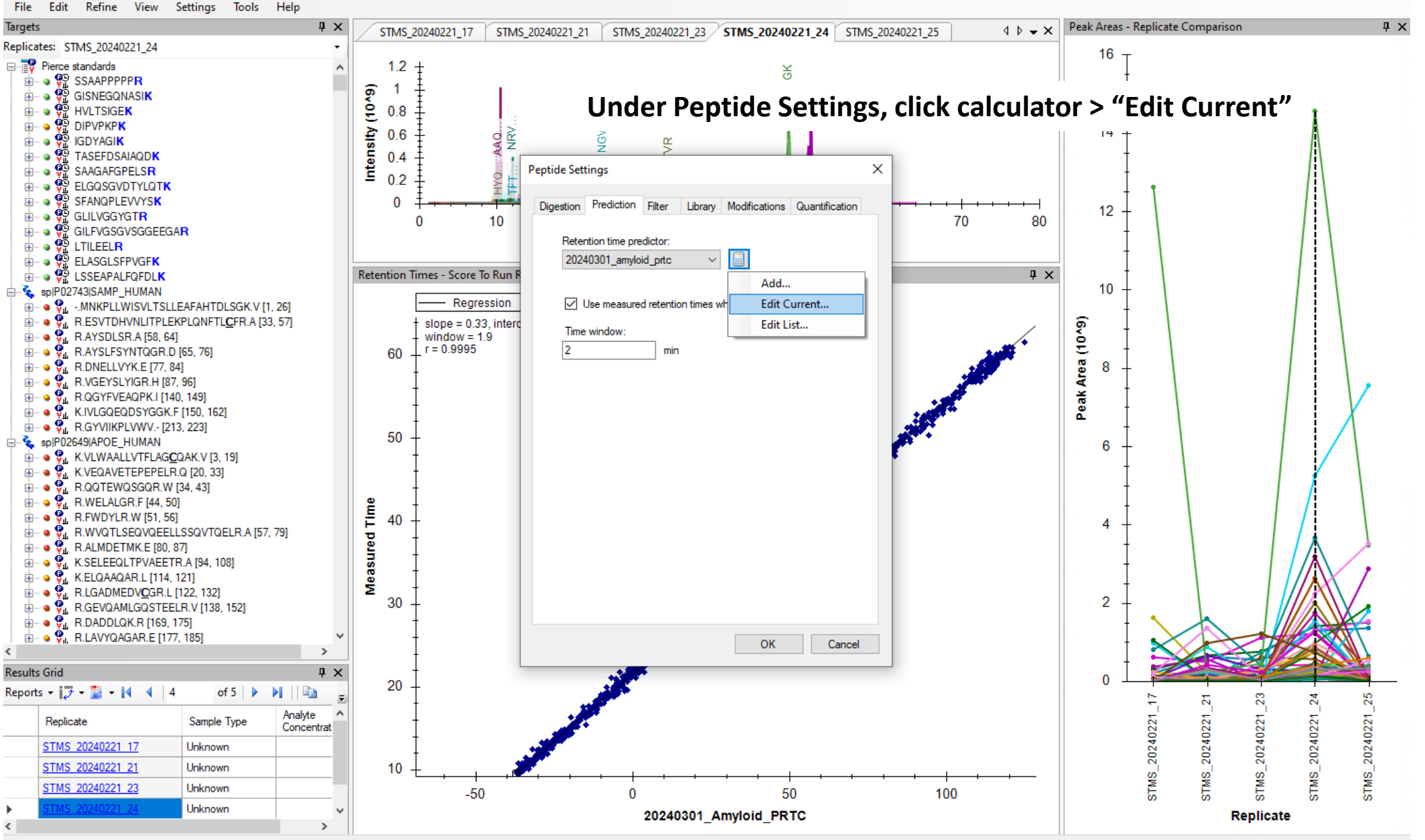

188/188 prot 1,403/2,790 pep 2,000/3,976 prec 15,962/31,777 tran ...

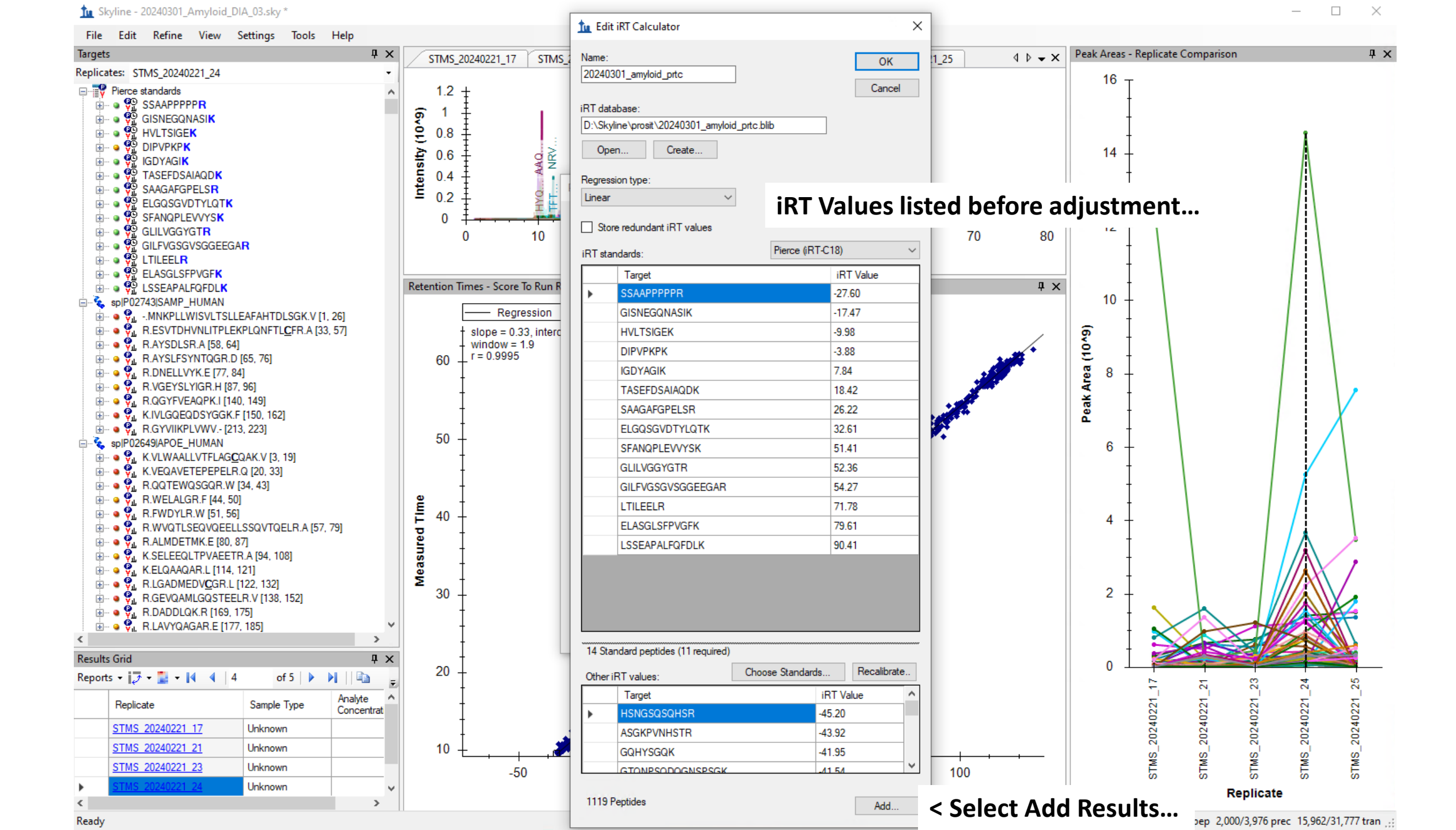

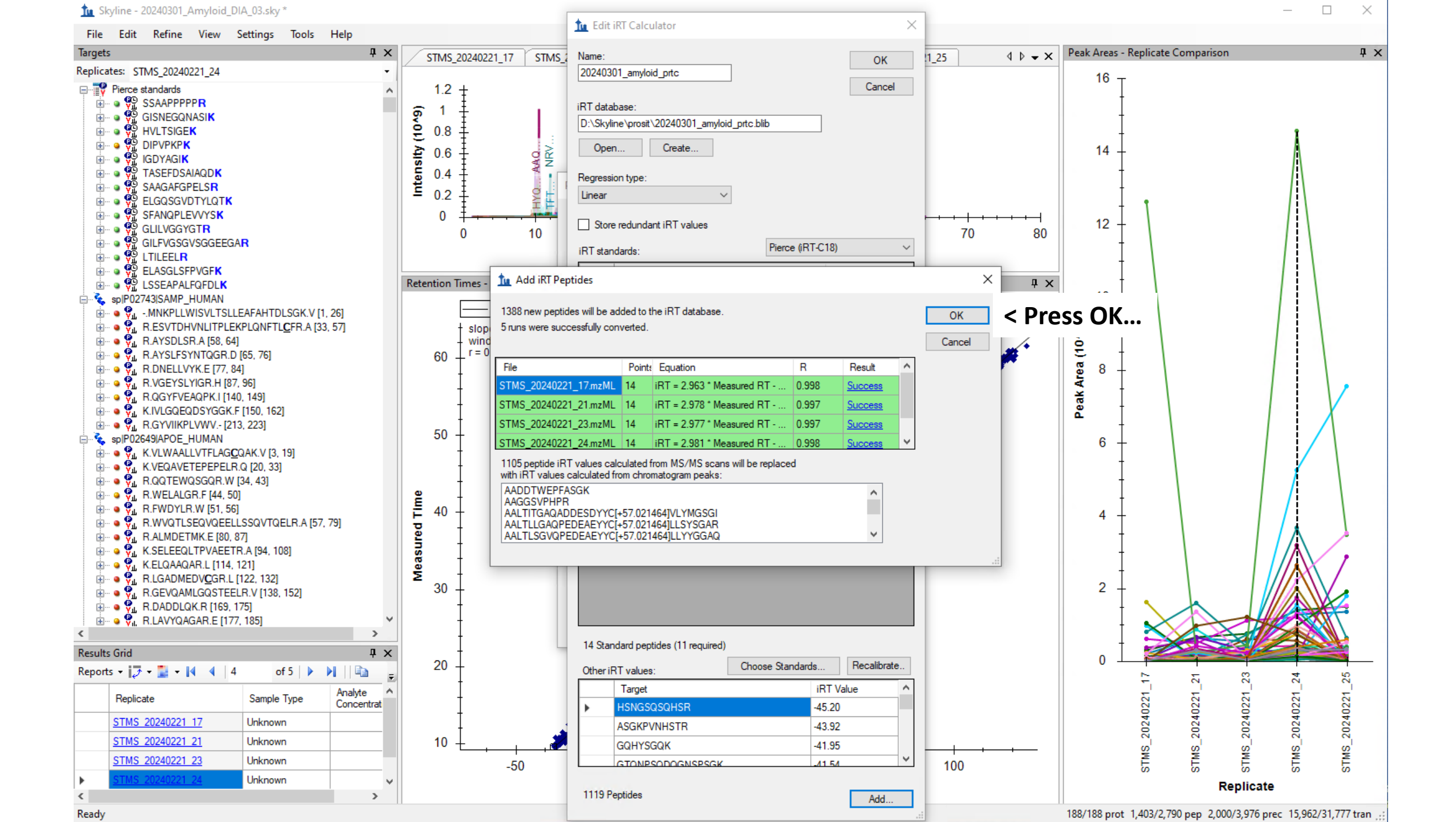

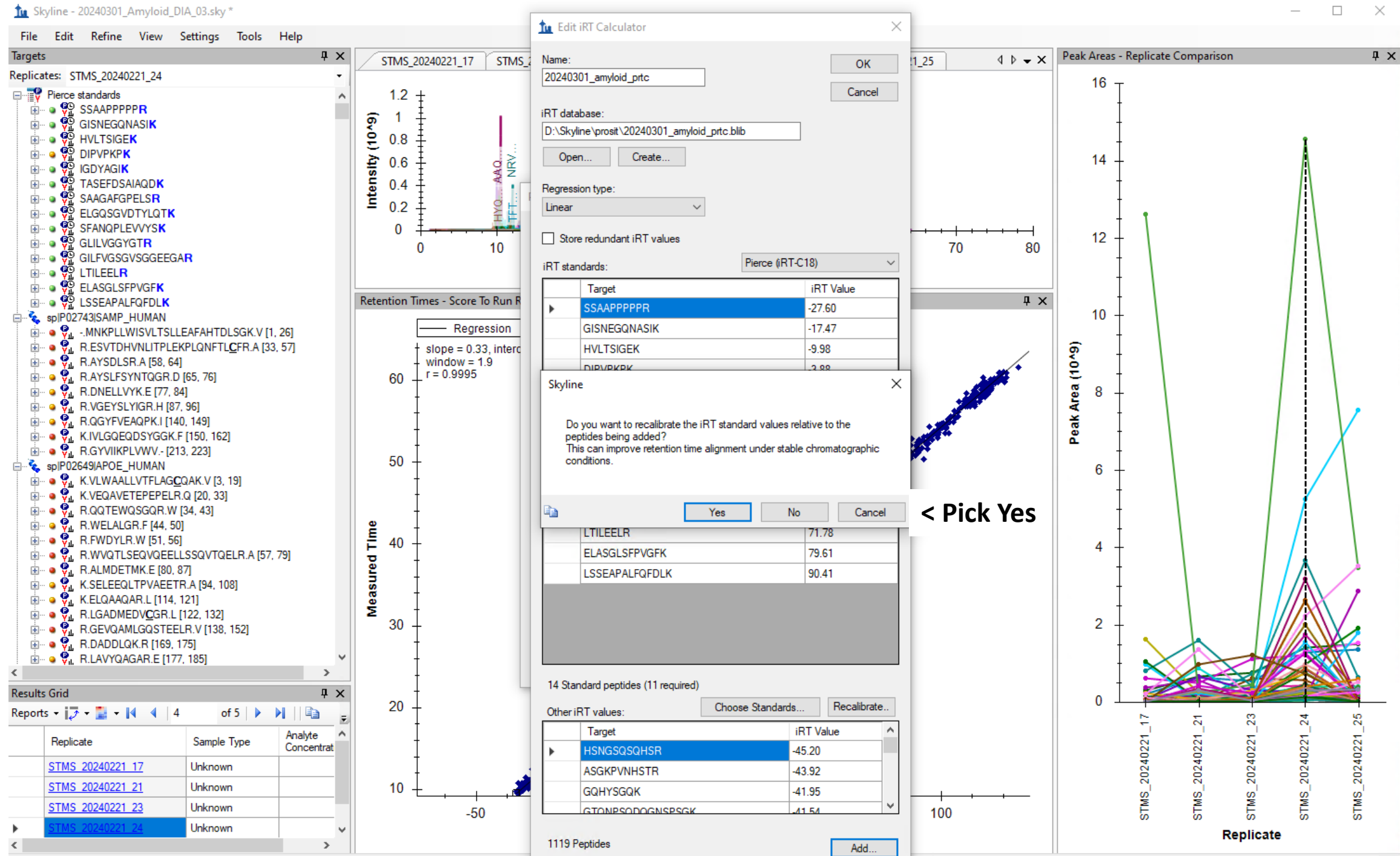

188/188 prot 1,403/2,790 pep 2,000/3,976 prec 15,962/31,777 tran

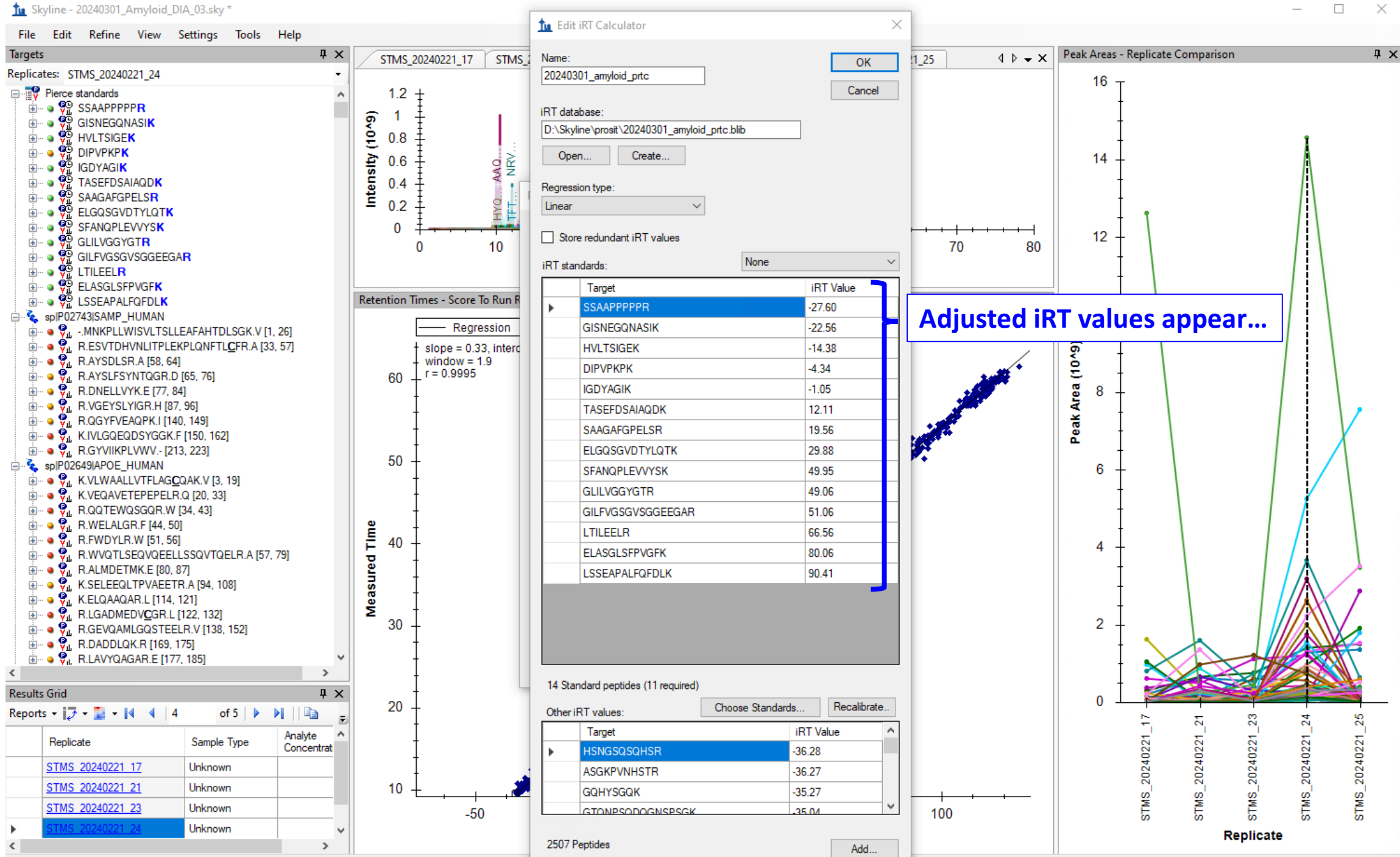

188/188 prot 1,403/2,790 pep 2,000/3,976 prec 15,962/31,777 tran

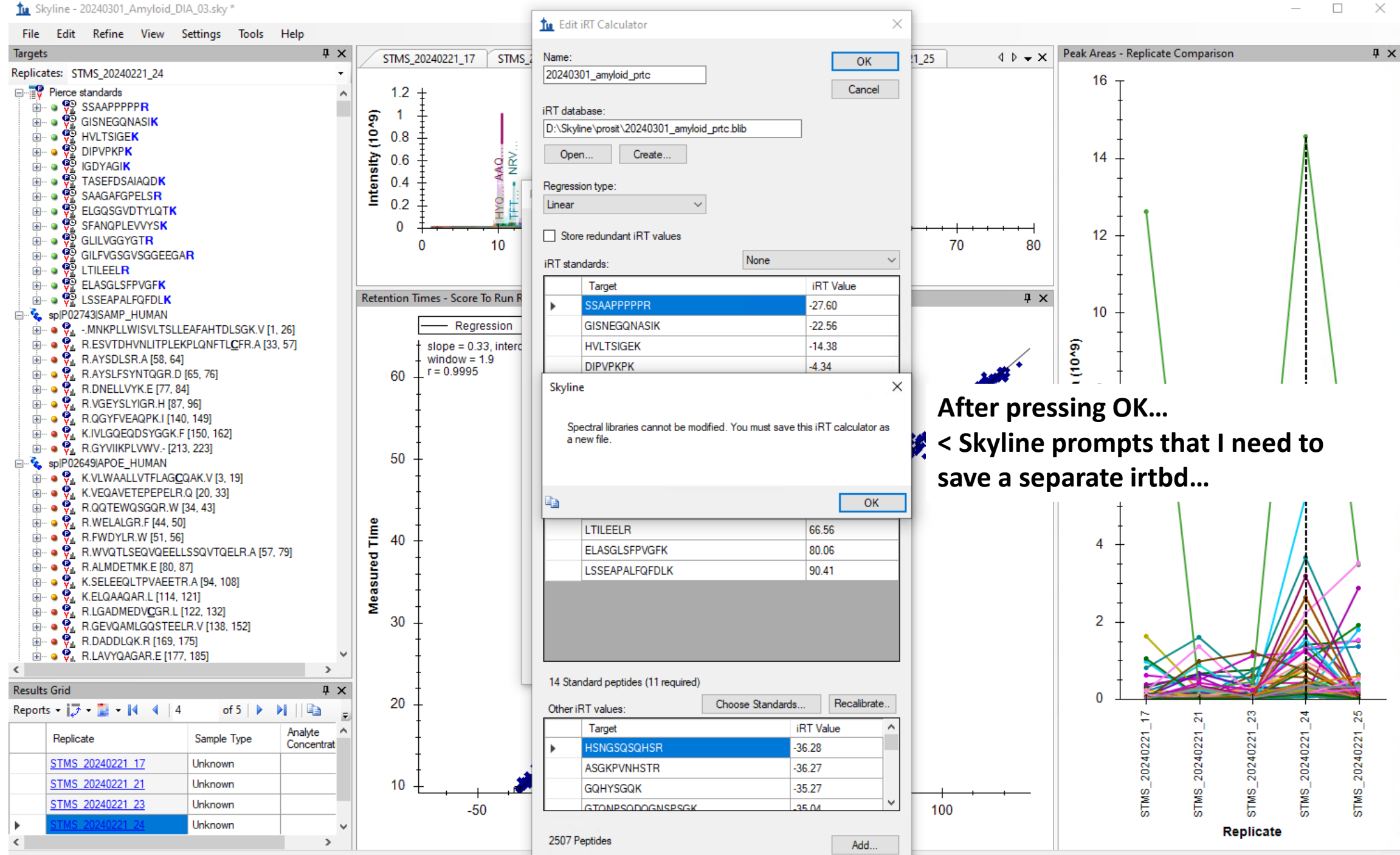

<sup>188/188</sup> prot 1,403/2,790 pep 2,000/3,976 prec 15,962/31,777 tran

| the state | Skyline - | 20240301 | Am      | bioly  | DIA   | 03.skv * |  |
|-----------|-----------|----------|---------|--------|-------|----------|--|
|           | Skynne    | 20240301 | - MI 11 | rioia_ | Dire. | _obisity |  |

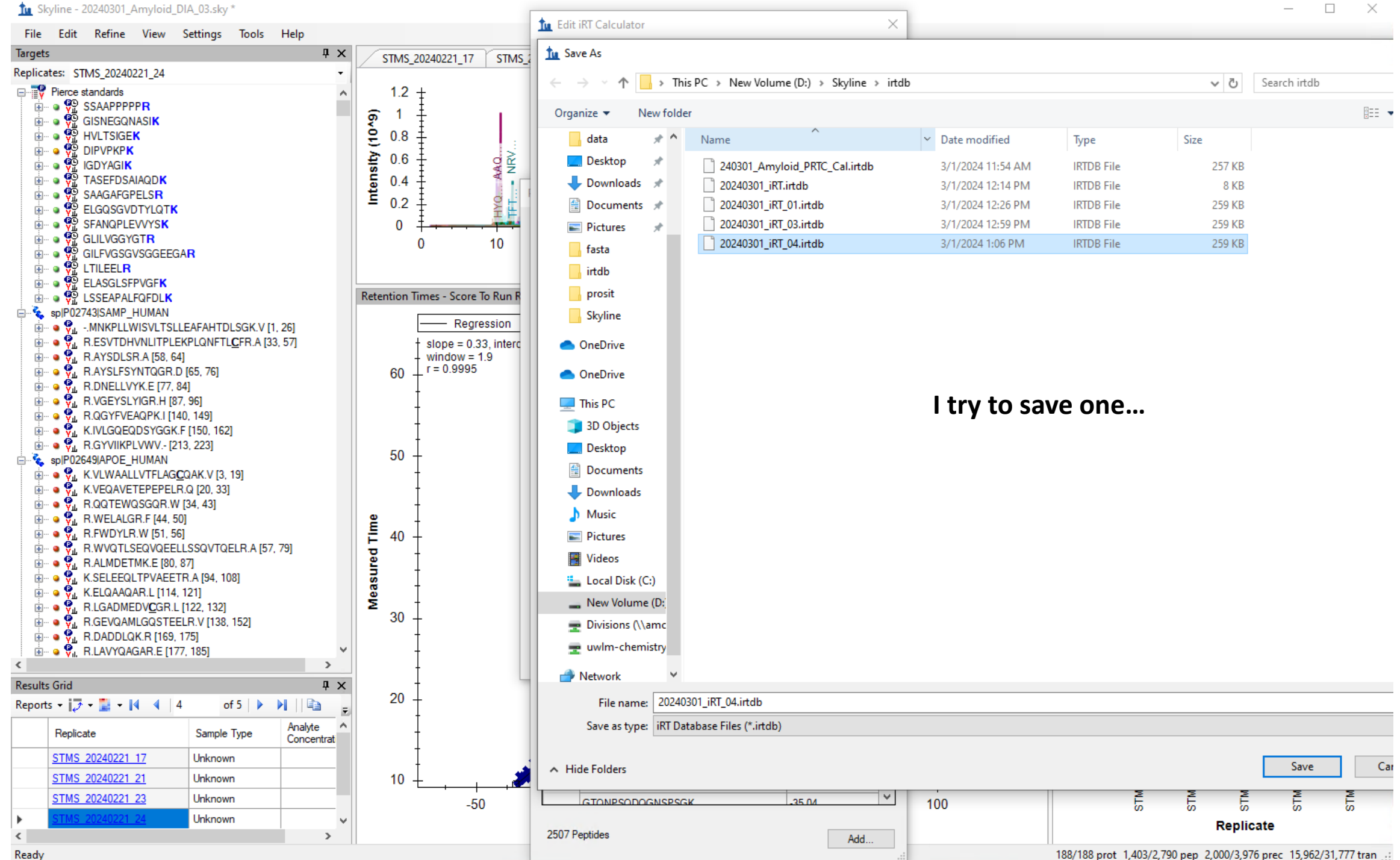

🗽 Skyline - 20240301\_Amyloid\_DIA\_03.sky \*

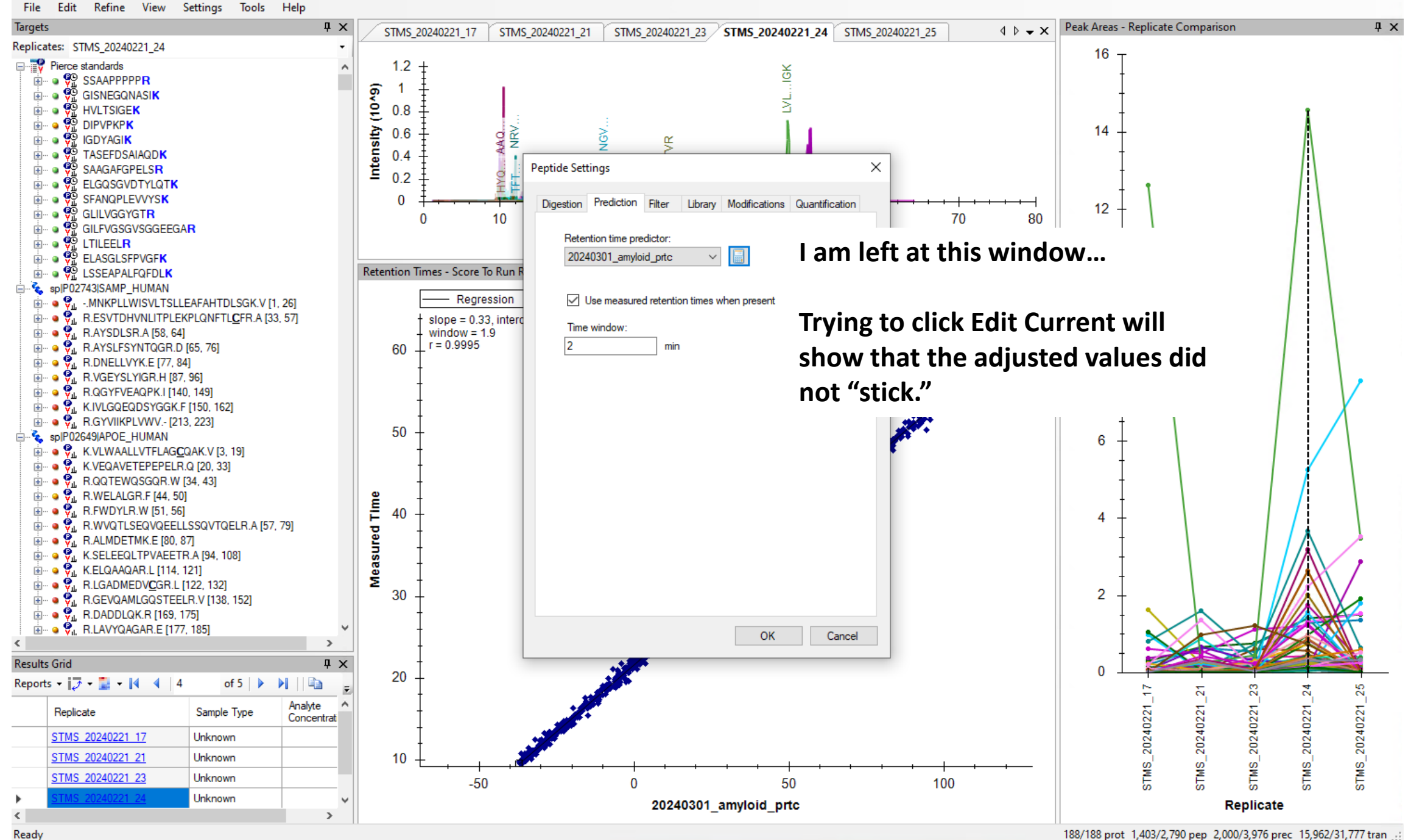

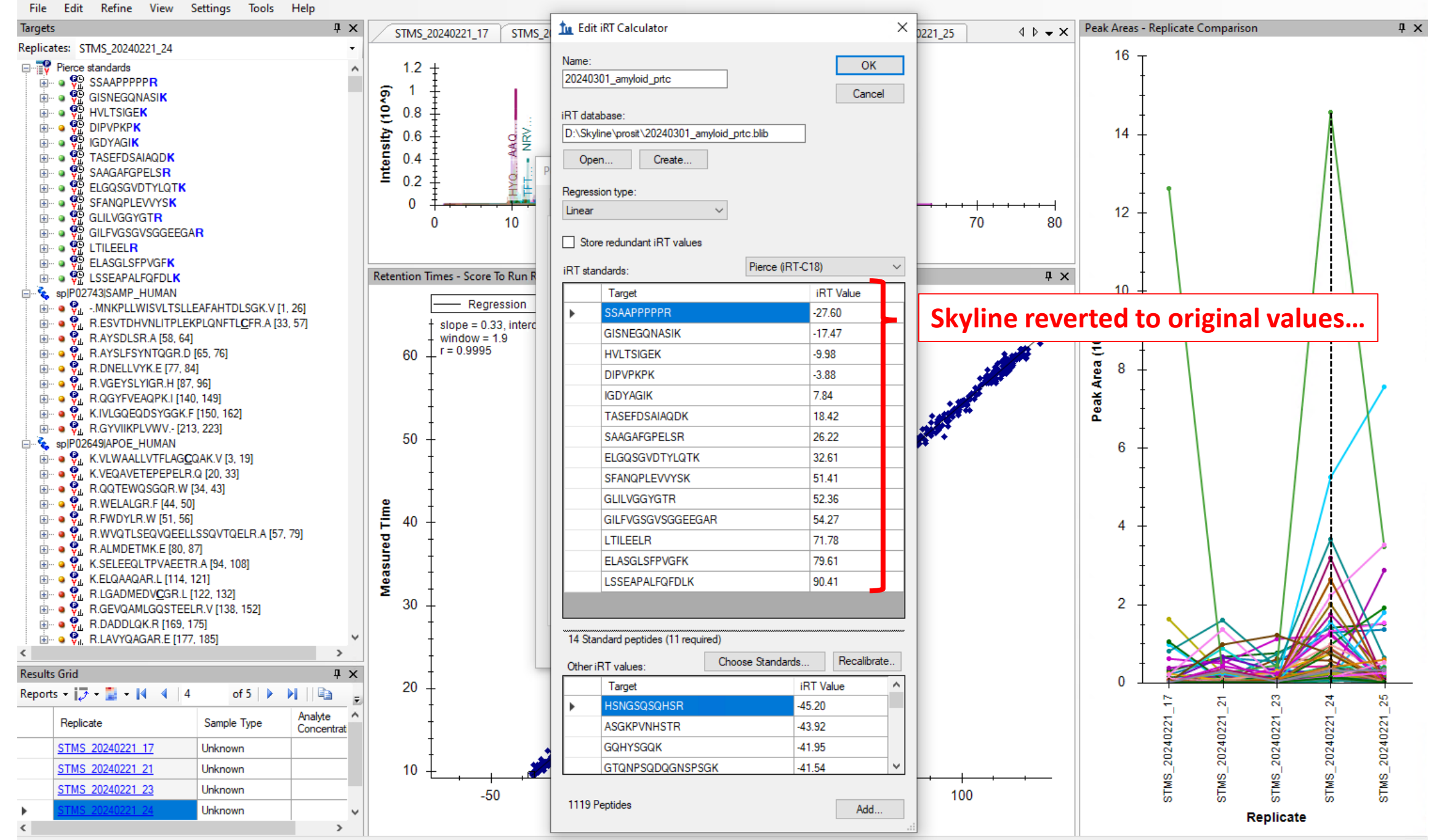

188/188 prot 1,403/2,790 pep 2,000/3,976 prec 15,962/31,777 tran